## Instrukcja aktywacji konta studenckiego dla studentów rozpoczynających studia na Uniwersytecie Rzeszowskim w roku akademickim 2020/2021

Elektroniczne konto studenckie daje dostęp między innymi do następujących systemów funkcjonujących na Uniwersytecie Rzeszowskim:

- Wirtualna Uczelnia <u>wu.ur.edu.pl</u>
- Office365 <u>www.office.com</u>
- sieć eduroam instrukcja do logowania na stronie <u>www.ur.edu.pl/wifi</u>

## Procedura aktywacji konta

Konto mogą aktywować studenci posiadający ważną Elektroniczną Legitymację Studencką. Aby aktywować konto należy:

- 1) Wejść na stronę <u>konto.ur.edu.pl</u> i kliknąć "Wyślij hasło na adres e-mail"
- 2) W polu "Login" wprowadzić swój login wraz z domeną "@stud.ur.edu.pl" Login tworzony jest według wzoru (bez polskich znaków): [pierwsza\_litera\_imienia]+[pierwsza\_litera\_nazwiska]+[nr\_albumu] Należy zwrócić uwagę, że nr albumu jest numerem sześciocyfrowym odczytanym z elektronicznej legitymacji studenckiej <u>Przykład:</u> Jan Kowalski o numerze albumu 012345 wpisze w polu "Login" <u>ik012345@stud.ur.edu.pl</u>
- W polu "Adres e-mail" wpisać adres e-mail wykorzystywany w procesie rekrutacji (adres e-mail przeniesiony do systemu Wirtualnej Uczelni)
- 4) Po zaznaczeniu "Nie jestem robotem" kliknąć "Wyślij"

Na podany adres e-mail zostanie wysłany link służący do ustalenia własnego hasła. Po prawidłowej zmianie hasła konto jest aktywne.